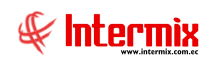

# Administrativo Financiero

# Conciliación de Cobros

### Contenido

# Pág.

| Ingreso al módulo                       | 2  |
|-----------------------------------------|----|
| Proceso Conciliación Tarjetas           | 3  |
| Conciliación Tarjetas de Crédito        | 6  |
| Conciliación Depósitos / Transferencias | 15 |

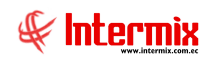

# Administrativo Financiero

# Conciliación de Cobros

### Ingreso al módulo

El módulo de Conciliación de cobros, permite ejecutar la conciliación de los cobros realizados con tarjetas de crédito y depósitos que se registraron en caja.

Para ingresar a las opciones de este módulo se tiene 3 alternativas, las cuales pueden ser seleccionadas desde la barra superior:

- Seleccione la opción Árbol en el menú Ver de la barra superior, luego "haga clic" en la aplicación Adm. Financiero y seleccione el módulo Conciliación Cobros. En la parte derecha puede encontrar desplegadas las opciones que dicho módulo contiene.
- Seleccione la opción Barra de Navegación en el menú Ver de la barra superior, luego seleccione la aplicación Adm. Financiero y "haga clic" en el módulo Conciliación Cobros que se encuentra en la parte inferior. En el segmento superior puede encontrar desplegadas las opciones que dicho módulo contiene.
- 3. Seleccione Adm. Financiero en el menú Aplicación de la barra superior, luego "haga clic" en la opción Módulo y seleccione Conciliación Cobros. En la parte derecha puede encontrar desplegadas las opciones que dicho módulo contiene.

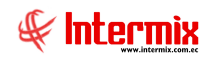

# Proceso Conciliación Tarjetas

Esta opción permite definir los procesos de conciliación de tarjetas y los criterios de conciliación que se tomarán en cuenta.

Se ingresa a esta opción seleccionando el menú Adm. Financiero módulo Conciliación Cobros y "haciendo clic" en la opción Proceso Conciliación Tarjetas.

#### Filtro

Debido a la cantidad de información que puede contener este módulo, primero se presenta la siguiente pantalla, para filtrar información.

| Conciliaci  | ón FL.   |            |                         |
|-------------|----------|------------|-------------------------|
| <b>M</b> 3  | 0        |            |                         |
| Concili     | ación f  | FL.        | INTERMIX S.A            |
| Datos       |          |            |                         |
|             | Banco :  |            |                         |
| Fec. Ini. F | Proceso: | 01/03/2021 | Fec. Fin : 31/03/2021 🖌 |

- Banco: Este campo indica los bancos con los cuales opera la empresa
- Fec. Ini. Proceso: Fecha en la que inicia el proceso de conciliación
- Fec. Fin: Fecha en la que finaliza el proceso de conciliación

Al hacer clic en el botón *Buscar*, se muestra el visor múltiple

#### Visor múltiple

El visor múltiple a través del cual el sistema presenta los procesos de conciliación de tarjetas, definidos dentro de un período.

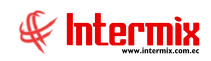

| L  |                               |                       |                         |              |             |            |                      |                     |         |  |  |  |  |
|----|-------------------------------|-----------------------|-------------------------|--------------|-------------|------------|----------------------|---------------------|---------|--|--|--|--|
| P  | Proceso conciliación tarjetas |                       |                         |              |             |            |                      |                     |         |  |  |  |  |
| gr | grid                          |                       |                         |              |             |            |                      |                     |         |  |  |  |  |
|    | Secuencial                    | Nombre                | Banco                   | Tarjeta      | Fec. Inicio | Fec. Final | Comentario           | Usuario             | Estado  |  |  |  |  |
|    | 1                             |                       | Banco General Rumiñahui | visa dinners | 01/01/2021  | 31/01/2021 | prueba               | Administrador ADMIN | Abierto |  |  |  |  |
|    | 2                             | VISA01022021_02022021 | Banco General Rumiñahui | visa dinners | 01/02/2021  | 01/02/2021 |                      | Tania Borja         | Cerrado |  |  |  |  |
|    | 3                             |                       | Banco General Rumiñahui | visa dinners | 01/02/2021  | 28/02/2021 | visa 2-2021          | Tania Borja         | Cerrado |  |  |  |  |
|    | 4                             | VISA08022021_08022023 | Banco General Rumiñahui | visa dinners | 08/02/2021  | 14/02/2021 | VisaDiners           | Tania Borja         | Cerrado |  |  |  |  |
|    | 5                             | RUMIÑAHUI022021       | Banco General Rumiñahui | visa dinners | 01/02/2021  | 28/02/2021 | 08022021-21022022    | Intermix            | Abierto |  |  |  |  |
|    | 6                             | RUMIÑAHUI032021       | Banco General Rumiñahui | visa dinners | 01/03/2021  | 31/03/2021 | Marzo                | Intermix            | Abierto |  |  |  |  |
|    | 7                             | GY11022021110022021   | Banco de Guayaquil      |              | 11/02/2021  | 11/02/2021 |                      | Tania Borja         | Abierto |  |  |  |  |
| Þ  | 9                             |                       | Banco Pichicncha        |              | 01/01/2021  | 28/02/2021 | Proceso Ba           | Intermix            | Cerrado |  |  |  |  |
|    | 10                            | PICH12563ITP          | Banco Pichicncha        |              | 01/02/2021  | 28/02/2021 | MASTERCARD           | Intermix            | Abierto |  |  |  |  |
|    | 11                            | PICH0103202115032021  | Banco Pichicncha        |              | 01/03/2021  | 15/03/2021 | PICHINCHA MARZO      | Intermix            | Cerrado |  |  |  |  |
|    | 12                            | RUMINAHUI01022021     | Banco General Rumiñahui |              | 11/02/2021  | 11/02/2021 | BANCO RUMIÑAHUI      | Intermix            | Abierto |  |  |  |  |
|    | 13                            | RUMIÑAHUI052021       | Banco General Rumiñahui |              | 01/05/2021  | 31/05/2021 | RUMIÑAHUI MAYO -2021 | Intermix            | Cerrado |  |  |  |  |
|    | 14                            | DINNETS               | Banco General Rumiñahui |              | 11/02/2021  | 11/02/2021 |                      | Intermix            | Abierto |  |  |  |  |
|    | 16                            | PICH12563IT           | Banco Pichicncha        |              | 01/02/2021  | 28/02/2021 |                      | Tania Borja         | Abierto |  |  |  |  |

- Secuencial: Número generado automáticamente por el sistema
- Nombre: Este campo permite al usuario identificar el periodo de conciliación
- Banco: Banco emisor de la tarjeta de crédito
- Tarjeta: Tarjeta que emite los váuchers
- Fec. Inicio: Fecha en la que inicia el proceso de conciliación
- Fec. Final: Fecha en la que finaliza el proceso de conciliación
- Comentario: Observaciones adicionales referentes al proceso de conciliación
- Usuario: Usuario que creó el proceso de conciliación de cobros
- Estado: Estado del proceso Abierto / Cerrado

#### Visor simple

Desde la barra de herramientas, sí "hace clic" sobre el botón *Nuevo*, *Editar* o *Ver*, se ingresa al visor simple a través del cual se consulta, edita o ingresa los registros con los siguientes datos:

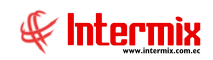

| Proceso conciliación tarjetas Vs. INTERMIX S A |             |                                                                       |                                                                         |  |  |  |  |  |  |
|------------------------------------------------|-------------|-----------------------------------------------------------------------|-------------------------------------------------------------------------|--|--|--|--|--|--|
|                                                |             |                                                                       |                                                                         |  |  |  |  |  |  |
|                                                |             |                                                                       |                                                                         |  |  |  |  |  |  |
|                                                | Fecha :     | 11/02/2021                                                            |                                                                         |  |  |  |  |  |  |
| banco desactiv                                 | Estado :    | Abierto                                                               |                                                                         |  |  |  |  |  |  |
|                                                |             |                                                                       |                                                                         |  |  |  |  |  |  |
|                                                |             |                                                                       |                                                                         |  |  |  |  |  |  |
| al Rumiñahui                                   |             |                                                                       | ···                                                                     |  |  |  |  |  |  |
|                                                | Fecha Fin : | 01/03/2021                                                            |                                                                         |  |  |  |  |  |  |
|                                                |             |                                                                       | <ul><li>∧</li><li>∨</li></ul>                                           |  |  |  |  |  |  |
|                                                | jetas Vs.   | jetas Vs.<br>Fecha :<br>banco desactiv<br>al Rumiñahui<br>Fecha Fin : | jetas Vs. INTE<br>Fecha : 11/02/2021<br>banco desactiv Estado : Abierto |  |  |  |  |  |  |

- Secuencial: Número generado automáticamente por el sistema
- Usuario: Usuario que creó el proceso de conciliación de tarjetas
- Fecha: Fecha de creación del registro
- Nombre: Nombre del proceso de conciliación de tarjetas
- Estado: Estado del proceso Abierto / Cerrado
- Adquiriente: Banco adquiriente Guayaquil / Diners Club / Medianet / Pacificard
- Tarjeta: Tipo de tarjeta de crédito originada por el banco adquiriente
- Banco: Banco beneficiario que está asociado con la tarjeta de crédito
- Fecha Inicio: Fecha en la que inicia el proceso de conciliación
- Fecha Fin: Fecha en la que finaliza el proceso de conciliación
- Comentario: Observaciones adicionales referentes al proceso de conciliación

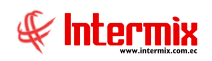

La configuración de Adquiriente – Tarjeta – Banco, está dada por lo siguiente:

| ADQUIRENTE  | TIPO DE TARJETA          | TIPO DE CREDITO PARA TODAS LAS<br>TARJETAS | FORMA DE PAGO PARA TODAS<br>LAS TARJETAS | BANCO BENEFICIARIO |
|-------------|--------------------------|--------------------------------------------|------------------------------------------|--------------------|
|             | VISA BANCO GUAYAQUIL     | CORRIENTE                                  | CORRIENTE                                |                    |
| GUAYAQUIL   | MAESTRO BANCO GUAYAQUIL  | DIFERIDO CON INTERESES                     | CORRIENTE                                | PICHINCHA          |
|             | AMERICAN EXPRESS         | DIFERIDO CORRIENTE                         | CORRIENTE                                |                    |
|             | DINERS                   | DIFERIDO SIN INTERESES                     | DIFERIDO                                 |                    |
|             | DISCOVER                 | DIFERIDO SIN INTERESES MAS MES GRACIA      | DIFERIDO                                 |                    |
| DINERS CLUB | ELECTRON                 |                                            |                                          | PICHINCHA          |
|             | MASTERCARD PICHINCHA     |                                            |                                          |                    |
|             | VISA PICHINCHA           |                                            |                                          |                    |
|             | MASTERCARD INTERNACIONAL |                                            |                                          |                    |
| MEDIANET    | MASTERCARD MEDIANET      |                                            |                                          | INTERNACIONAL      |
| MEDIANET    | VISA INTERNACIONAL       |                                            |                                          | INTERNACIONAL      |
|             | VISA MEDIANET            |                                            |                                          |                    |
|             | MAESTRO PACIFICARD       |                                            |                                          |                    |
|             | MASTERCARD AUSTRO        |                                            |                                          |                    |
| PACIFICARD  | PACIFICARD MASTERCARD    |                                            |                                          | PICHINCHA          |
|             | PACIFICARD VISA          |                                            |                                          |                    |
|             | VISA AUSTRO              |                                            |                                          |                    |

# Conciliación Tarjetas de Crédito

Esta opción permite fácilmente conciliar los pagos realizados por las tarjetas de crédito, ya sea mediante conciliación manual o automática con archivos Excel, obtenidos de los estados proporcionados por la tarjeta de crédito.

Se ingresa a esta opción seleccionando el menú Adm. Financiero, módulo Conciliación Cobros y "haciendo clic" en la opción Conciliación tarjetas de crédito.

#### Filtro

Debido a la cantidad de información que puede contener este módulo, primero se presenta la siguiente pantalla para filtrar información. Para la conciliación, solo permite seleccionar procesos de conciliación en estado "Abierto".

| 桷     | 0                                  |          |                    |            |            |   |  |  |
|-------|------------------------------------|----------|--------------------|------------|------------|---|--|--|
| Con   | Conciliación tarjetas FL. INTERMIX |          |                    |            |            |   |  |  |
| Datos |                                    |          |                    |            |            |   |  |  |
|       |                                    |          |                    |            |            |   |  |  |
| F     | roceso concil                      | iación : | 18-PICHINCHA ABRIL |            |            |   |  |  |
|       | Adqui                              | riente : | Diners Club        |            |            |   |  |  |
|       | Tarjeta C                          | rédito : |                    |            |            | - |  |  |
|       | 1                                  | Banco :  | Banco Pichicncha   |            |            | - |  |  |
|       | Fec.                               | Inicio : | 01/04/2021 🖌       | Fec. Fin : | 30/04/2021 |   |  |  |
|       |                                    |          |                    |            |            |   |  |  |
|       |                                    |          |                    |            |            |   |  |  |

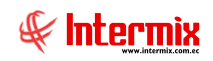

- Proceso conciliación: Nombre del proceso de conciliación de tarjetas, en estado abierto
- Adquiriente: Entidad financiera adquiriente Guayaquil / Diners Club / Medianet / Pacificard
- Tarjeta Crédito: Tipo de tarjeta de crédito originada por el banco adquiriente
- Banco: Banco beneficiario que está asociado con la tarjeta de crédito
- Fec. Inicio: Fecha en la que inicia el proceso de conciliación
- Fec. Fin: Fecha en la que finaliza el proceso de conciliación

Al hacer clic en el botón Buscar , se muestra el visor múltiple.

#### Visor múltiple

El visor múltiple a través del cual el sistema presenta los váuchers correspondientes al proceso de conciliación de tarjetas seleccionadas.

| E |                                        |             |                 |                  |              |                   |           |                 |       |                  |                     |                      |                          |            |              |
|---|----------------------------------------|-------------|-----------------|------------------|--------------|-------------------|-----------|-----------------|-------|------------------|---------------------|----------------------|--------------------------|------------|--------------|
| C | Sonciliación tarjetas de crédito INTER |             |                 |                  |              |                   |           |                 |       |                  |                     |                      |                          |            |              |
| g | grd                                    |             |                 |                  |              |                   |           |                 |       |                  |                     |                      |                          |            |              |
|   | Secuencial                             | Adquiriente | Tarjeta crédito | Banco            | Fec. Emisión | Nro. Autorización | Nro. Lote | Nro. Referencia | Valor | Valor Conciliado | Estado conciliación | Proceso conciliación | Tipo Crédito             | Nro. meses | Meses Gracia |
|   | 186                                    | Diners Club | mastercard      | Banco Pichicncha | 02/03/2021   |                   |           | 1005            | 57,00 | 57,00            |                     | 18-PICHINCHA ABRIL   | Diferido (Con intereses) | 1          |              |
|   | 187                                    | Diners Club | mastercard      | Banco Pichicncha | 02/03/2021   |                   |           | 1006            | 57,00 | 57,00            |                     | 18-PICHINCHA ABRIL   | Diferido Corriente       | 0          | (            |
|   | 188                                    | Diners Club | mastercard      | Banco Pichicncha | 02/03/2021   |                   |           | 1007            | 57,00 | 57,00            |                     | 18-PICHINCHA ABRIL   | Corriente                | 0          | (            |
|   | 191                                    | Diners Club | mastercard      | Banco Pichicncha | 02/04/2021   | 1                 |           | 1004            | 28,50 | 28,50            |                     | 18-PICHINCHA ABRIL   | Diferido (Sin intereses) | 2          | 1            |

- Secuencial: Número generado automáticamente por el sistema
- Adquiriente: Banco adquiriente Guayaquil / Diners Club / Medianet / Pacificard
- Tarjeta Crédito: Tipo de tarjeta de crédito originada por el banco adquiriente
- Banco: Banco beneficiario que está asociado con la tarjeta de crédito
- Fec. Emisión: Fecha en la cual se emite el váucher
- Nro. Autorización: El código de autorización, es un número que confirma que la transacción de la tarjeta de crédito o débito, ha sido aprobada.
- Nro. Lote: Número de lote de la transacción realizada con la tarjeta de crédito o débito
- Nro. Referencia: Número de referencia de la transacción realizada con la tarjeta de crédito o débito.
- Valor: Valor que se debe cancelar por el váucher de la tarjeta de crédito
- Valor Conciliado: Valor conciliado por el váucher de la tarieta de crédito
- Estado conciliación: Marca el registro para que se considere en el proceso de conciliación
- Proceso conciliación: Proceso de conciliación al que pertenece el váucher
- Tipo Crédito: Tipo de crédito que se genera con la tarjeta de crédito: Corriente / Diferido Corriente / Diferido sin Intereses / Diferido con Intereses / Diferido sin intereses, más meses de gracia:
  - ✓ *Corriente*: Debe generar un solo comprobante de cobro

  - Diferido (Con Intereses): Debe generar un solo comprobante de cobro
    Diferido Corriente: Debe generar un solo comprobante de cobro
    Diferido (Sin Intereses): Debe generar tantos comprobantes de cobro como cuotas tenga, empezando la primera cuota en el mes siguiente a la fecha del cobro del váucher.
  - ✓ Diferido Sin Intereses, más meses de gracia: Debe generar tantos comprobantes de cobro como cuotas tenga, empezando la primera cuota en el mes siguiente a la fecha del cobro del váucher.
- Nro. Meses: Número de meses en el caso de ser pagos diferidos
- Meses Gracia: Número de meses de gracia, en el caso de utilizar el pago Diferido sin intereses, más meses de gracia.

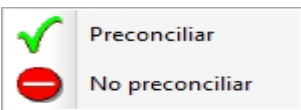

, sí lo que

Para conciliar un váucher, dar clic derecho sobre el registro se requiere es Preconciliar, dar clic sobre esta opción; caso contrario, dar clic en No preconciliar.

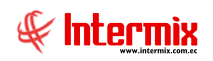

Al *Preconciliar*, se puede observar en la parte inferior de la pantalla, la suma de los valores preconciliados.

Desde el visor múltiple se puede modificar la información de los váuchers en el caso de tener errores. Para realizar estos cambios, hacer doble clic sobre registro y se muestra la siguiente ventana:

| Cobro Tarjeta Cré | dito Vs.              |                |            |     |
|-------------------|-----------------------|----------------|------------|-----|
| 🕑 🚺               |                       |                |            |     |
| Cobro Tarje       | ta Crédito Vs.        |                | INTERM     | XSA |
| Datos             |                       |                |            |     |
|                   |                       |                |            |     |
| Nro. Lote :       | 1409                  | Fecha :        | 11/02/2021 |     |
| Nro. Refer. :     | 456987                | Autorización : | 123654     |     |
| Fecha Emisión :   | 11/03/2021 0 🗹        |                |            |     |
| Adquiriente :     | Diners Club           |                |            |     |
| Tarjeta :         | visa dinners          |                |            |     |
| Banco :           | Banco General Run     | niñahui        |            | •   |
| Tipo Crédito :    | Diferido (Sin interes | ses)           |            |     |
| Nro. Meses :      | 3                     | Meses          | s Gracia   | 0   |
|                   |                       |                |            |     |
|                   |                       |                |            |     |

- Nro. Lote: Número de lote de la transacción realizada con la tarjeta de crédito o débito
- Fecha: Esta fecha es colocada automáticamente por el sistema
- Nro. Refer.: Número de referencia de la transacción realizada con la tarjeta de crédito o débito.
- *Autorización:* El código de autorización es un número que confirma que la transacción de la tarjeta de crédito o débito, ha sido aprobada.
- Fecha Emisión: Fecha en la cual se emite el váucher.
- Adquiriente: Banco adquiriente Guayaquil / Diners Club / Medianet / Pacificard
- Tarjeta: Tipo de tarjeta de crédito originada por el banco adquiriente
- Banco: Banco beneficiario que está asociado con la tarjeta de crédito
- Tipo Crédito: Tipo de crédito que se genera con la tarjeta de crédito: Corriente / Diferido Corriente / Diferido sin Intereses / Diferido con Intereses / Diferido sin intereses, mas meses de gracia.
  - ✓ Corriente: Debe generar un solo comprobante de cobro
  - ✓ Diferido (Con Intereses): Debe generar un solo comprobante de cobro
  - ✓ Diferido Corriente: Debe generar un solo comprobante de cobro
  - ✓ Diferido (Sin Intereses): Debe generar tantos comprobantes de cobro como cuotas tenga, empezando la primera cuota en el mes siguiente a la fecha del cobro del váucher.

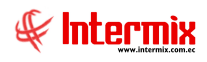

- ✓ Diferido Sin Intereses más meses de gracia: Debe generar tantos comprobantes de cobro como cuotas tenga, empezando la primera cuota en el mes siguiente a la fecha del cobro del váucher.
- Nro. Meses: Número de meses en el caso de ser pagos diferidos
- *Meses Gracia:* Número de meses de gracia en el caso de utilizar el pago Diferido sin intereses, más meses de gracia.

También permite el cambio de los campos: *Nro. Lote, Nro. Refer., Autorización,* Banco, Tipo Crédito, y Nro. meses.

Luego de ejecutar los cambios, se muestra el siguiente mensaje:

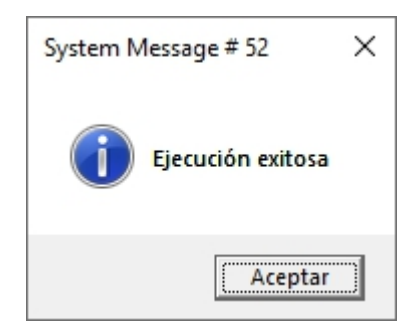

#### **Botones principales**

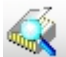

#### Yer diferidos sin procesar

Este botón muestra todos los diferidos de tarjetas de crédito sin procesar, es decir que aún no se han creado las cuotas, según el número de meses de diferido.

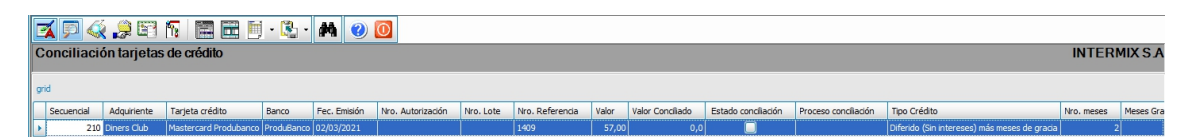

- Secuencial: Número generado automáticamente por el sistema
- Adquiriente: Banco adquiriente Guayaquil / Diners Club / Medianet / Pacificard
- Tarjeta Crédito: Tipo de tarjeta de crédito originada por el banco adquiriente
- Banco: Banco beneficiario que está asociado con la tarjeta de crédito
- Fec. Emisión: Fecha en la cual se emite el váucher
- *Nro. Autorización*: El código de autorización es un número que confirma que la transacción de la tarjeta de crédito o débito, ha sido aprobada.
- *Nro. Lote*: Número de lote de la transacción realizada con la tarjeta de crédito o débito
- *Nro. Referencia*: Número de referencia de la transacción realizada con la tarjeta de crédito o débito.
- Valor: Valor que se debe cancelar por el váucher de la tarjeta de crédito
- Valor Conciliado: Valor conciliado por el váucher de la tarjeta de crédito
- Estado conciliación: Marca el registro para que se considere en el proceso de conciliación
- Proceso conciliación: Nombre del proceso de conciliación en el cual se pagará ese váucher.
- Tipo Crédito: Tipo de crédito que se genera con la tarjeta de crédito: Corriente / Diferido Corriente / Diferido sin Intereses / Diferido con Intereses / Diferido sin intereses, mas meses de gracia.
  - ✓ Corriente: Debe generar un solo comprobante de cobro
  - ✓ Diferido (Con Intereses): Debe generar un solo comprobante de cobro
  - ✓ Diferido Corriente: Debe generar un solo comprobante de cobro

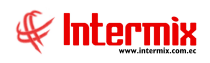

- ✓ Diferido (Sin Intereses): Debe generar tantos comprobantes de cobro como cuotas tenga, empezando la primera cuota en el mes siguiente a la fecha del cobro del váucher.
- ✓ Diferido Sin Intereses más meses de gracia: Debe generar tantos comprobantes de cobro como cuotas tenga, empezando la primera cuota en el mes siguiente a la fecha del cobro del váucher.
- Nro. Meses: Número de meses en el caso de ser pagos diferidos
- Meses Gracia: Número de meses de gracia en el caso de utilizar el pago Diferido sin intereses, más meses de gracia.
- Valor cuota: Valor de la cuota según los meses diferidos

Desde la pantalla Conciliación tarjetas de crédito, sí aún los diferidos no han sido procesados, se hace clic derecho sobre el registro y se presiona la opción *Preconciliar*.

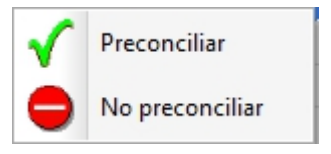

Se muestra el siguiente mensaje:

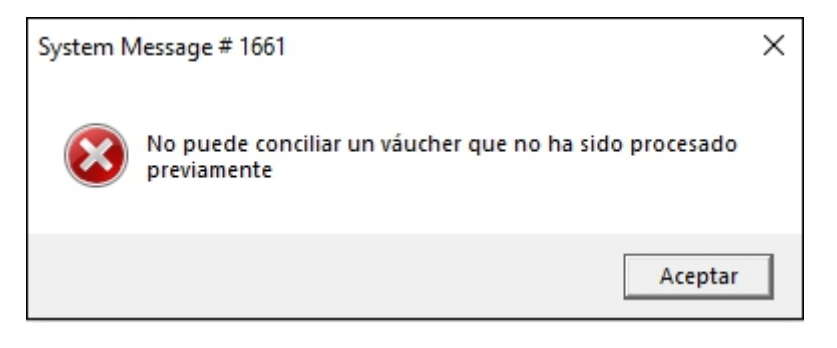

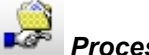

#### Procesar diferidos

Este botón permite procesar todos los diferidos de las tarjetas de crédito, pertenecientes a un banco y fechas de inicio y fin del proceso, es decir que al hacer clic sobre este botón y sí existen diferidos pendientes, se muestra el siguiente mensaje:

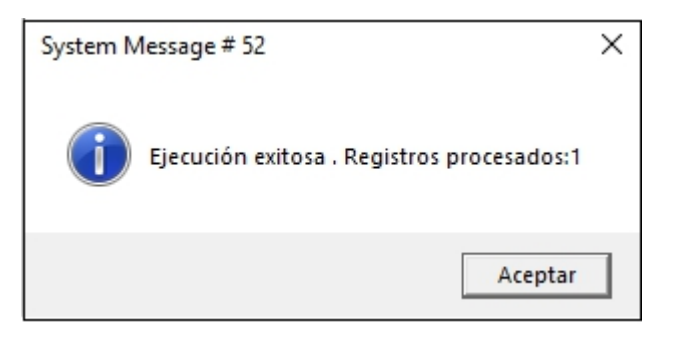

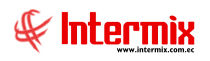

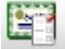

#### Conciliación excel

Este botón permite realizar la conciliación de váuchers, mediante la carga de un archivo excel que contiene el número de autorización ó referencia de los vauchers que se desea conciliar, dependiendo de la selección realizada en el filtro. Adicionalmente se puede incluir el valor del váucher. El sistema recupera este listado y marca aquellos váuchers que coinciden con los criterios de conciliación seleccionados.

| Conciliación tarjetas FL. |                      |                  |            |       |
|---------------------------|----------------------|------------------|------------|-------|
| M 🕐 🔟                     |                      |                  |            |       |
| Conciliación tarjet       | as FL.               |                  | INTER      | MIXSA |
| Datos                     |                      |                  |            |       |
|                           |                      |                  |            |       |
| Proceso conciliación :    | 27-Conciliación prod | iubanco          |            |       |
| Adquiriente :             |                      |                  |            |       |
| Tarjeta Crédito :         |                      |                  |            |       |
| Banco :                   | ProduBanco           |                  |            |       |
| Fec. Inicio :             | 01/04/2021 💟         | Fec. Fin :       | 30/04/2021 |       |
| Por Autorización :        | ()                   | Por Referencia : | 0          |       |
| Incluir valor :           |                      |                  |            |       |

- Proceso conciliación: Nombre del proceso de conciliación de tarjetas
- Adquiriente: Banco adquiriente Guayaquil / Diners Club / Medianet / Pacificard
- Tarjeta Crédito: Tipo de tarjeta de crédito originada por el banco adquiriente
- Banco: Banco beneficiario que está asociado con la tarjeta de crédito
- Fec. Inicio: Fecha en la que inicia el proceso de conciliación
- Fec. Fin: Fecha en la que finaliza el proceso de conciliación

#### Conciliación

- Por Autorización: Número de autorización de la transacción de la tarjeta de crédito
- Por Referencia: Número de referencia de la transacción de la tarjeta de crédito
- Incluir valor: Valor de la cuota que se debe cancelar por el váucher de la tarjeta de crédito

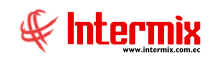

Al hacer clic en el botón Buscar , se muestra la siguiente ventana, que indica el formato del archivo excel a cargar.

| Formato Carga váuchers Frt.        |                                 |                     |      |  |  |  |  |  |  |
|------------------------------------|---------------------------------|---------------------|------|--|--|--|--|--|--|
| 14                                 | 0                               |                     |      |  |  |  |  |  |  |
| Formato Carga váuchers FINTERMIX S |                                 |                     |      |  |  |  |  |  |  |
| Datos                              | Datos                           |                     |      |  |  |  |  |  |  |
| For                                | mato <mark>del arc</mark> hivo  | de excel para váuch | iers |  |  |  |  |  |  |
|                                    |                                 |                     |      |  |  |  |  |  |  |
|                                    | Autorización/F<br>(AlfaNumérico | Valor<br>(Numérico) |      |  |  |  |  |  |  |
| •                                  | Autorizacion1                   | 10,00               |      |  |  |  |  |  |  |
|                                    | Autorizacion2                   | 2                   |      |  |  |  |  |  |  |
|                                    |                                 |                     |      |  |  |  |  |  |  |
|                                    |                                 |                     |      |  |  |  |  |  |  |
|                                    |                                 |                     |      |  |  |  |  |  |  |

- Autorización / Referencia: Número de autorización / referencia de la transacción de la tarjeta de crédito
- Valor: Valor de la cuota que se debe cancelar por el váucher de la tarjeta de crédito

Luego de presionar el botón Buscar 🧖, el Explorador de Windows solicita colocar la ruta en donde se encuentra el formato excel, con la información de la conciliación.

| 2 | А                       | В     |
|---|-------------------------|-------|
| 1 | Autorización/Referencia | Valor |
| 2 | 1409                    | 28,5  |
| 3 |                         |       |

Si la información está correcta se muestra el siguiente mensaje:

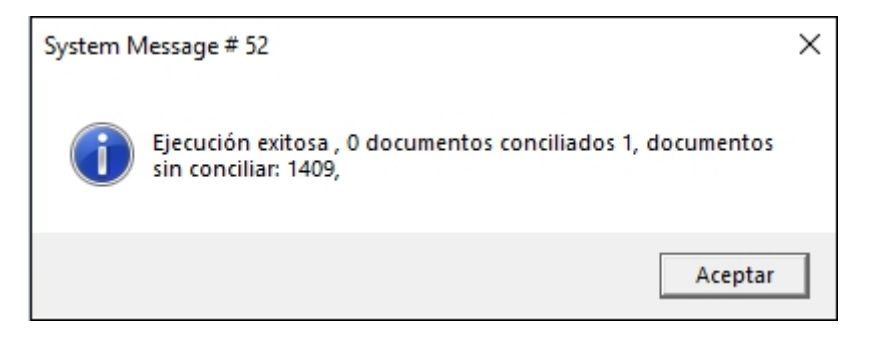

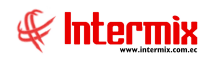

# 🐌 Ver todos

Este botón permite revisar todos los registros ya sea por un proceso de conciliación o por un período específico.

| Cobro Tarjeta FL. |            |                   |            |         |
|-------------------|------------|-------------------|------------|---------|
| A 🕐 🚺             |            |                   |            |         |
| Cobro Tarjeta F   | L.         |                   | INTE       | ERMIXSA |
| Datos             |            |                   |            |         |
|                   |            |                   |            |         |
| Proceso Conc. :   |            |                   |            |         |
| Adquiriente :     |            |                   |            |         |
| Tarjeta :         |            |                   |            |         |
| Banco :           |            |                   |            |         |
| Nro. Lote :       |            | Nro. Referencia : |            |         |
| Autorización :    |            | Procesado :       |            |         |
| Fecha Ini. :      | 01/02/2021 | Fecha Fin :       | 11/02/2021 |         |

- Proceso Conc.: Nombre del proceso de conciliación de tarjetas
- Adquiriente: Banco adquiriente Guayaquil / Diners Club / Medianet / Pacificard
- Tarjeta: Tipo de tarjeta de crédito originada por el banco adquiriente
- Banco: Banco beneficiario que está asociado con la tarjeta de crédito
- Nro. Lote: Número de lote de la transacción de la tarjeta de crédito
- Nro. Referencia: Número de referencia de la transacción de la tarjeta de crédito
- Autorización: Número de autorización de la transacción de la tarjeta de crédito
- Procesado: Este campo indica sí el proceso de conciliación fue Procesado / No Procesado
- Fecha Ini .: Fecha en la que inicia la búsqueda del proceso de conciliación
- Fecha Fin: Fecha en la que finaliza la búsqueda del proceso de conciliación

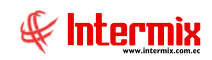

**M** .

Al hacer clic en el botón *Buscar* **Se** muestra el siguiente visor múltiple

|      | x 🗩 🍕 🗯 🖼 🔞 🔚 🗮 🗮 · 🚱 · 🛤 🕜 🔘               |             |                       |                         |              |                   |           |                 |        |                  |                     |                             |                                              |
|------|---------------------------------------------|-------------|-----------------------|-------------------------|--------------|-------------------|-----------|-----------------|--------|------------------|---------------------|-----------------------------|----------------------------------------------|
| Conc | onciliación tarjetas de crédito INTERMIX S. |             |                       |                         |              |                   |           |                 |        |                  |                     |                             |                                              |
| grid |                                             |             |                       |                         |              |                   |           |                 |        |                  |                     |                             |                                              |
| Secu | uencial                                     | Adquiriente | Tarjeta crédito       | Banco                   | Fec. Emisión | Nro. Autorización | Nro. Lote | Nro. Referencia | Valor  | Valor Conciliado | Estado conciliación | Proceso conciliación        | Tipo Crédito                                 |
| •    | 96                                          | Diners Club | visa dinners          | Banco General Rumiñahui | 15/04/2021   | 0                 | 4589      | 78956           | 33,33  | 0,0              |                     | ľ                           | Diferido (Sin intereses)                     |
|      | 98                                          | Diners Club | visa dinners          | Banco General Rumiñahui | 11/04/2021   | 456987            | 78596     | 452693          | 50,00  | 0,0              |                     |                             | Diferido (Sin intereses)                     |
|      | 101                                         | Diners Club | visa dinners          | Banco General Rumiñahui | 11/04/2021   | 4569              | 789       | 968             | 33,60  | 0,0              |                     |                             | Diferido (Sin intereses)                     |
|      | 107                                         | Diners Club | visa dinners          | Banco General Rumiñahui | 11/04/2021   |                   | 7569      | 4569371         | 66,67  | 0,0              |                     |                             | Diferido (Sin intereses)                     |
|      | 116                                         | Diners Club | visa dinners          | Banco General Rumiñahui | 11/04/2021   | 1478963           | 7896      | 9632            | 34,53  | 0,0              |                     |                             | Diferido (Sin intereses)                     |
|      | 119                                         | Diners Club | visa dinners          | Banco General Rumiñahui | 11/04/2021   | 125487963         | 78569     | 4561            | 166,67 | 0,0              |                     |                             | Diferido (Sin intereses)                     |
|      | 125                                         | Diners Club | visa dinners          | Banco General Rumiñahui | 11/04/2021   | 4123647896        | 36951753  | 8963287412      | 33,33  | 0,0              |                     |                             | Diferido (Sin intereses)                     |
|      | 134                                         | Diners Club | visa dinners          | Banco General Rumiñahui | 11/04/2021   |                   | 78569     | 8569            | 166,67 | 0,0              |                     |                             | Diferido (Sin intereses)                     |
|      | 140                                         | Diners Club | visa dinners          | Banco General Rumiñahui | 11/04/2021   | 789654            | 7896      | 789666          | 73,51  | 0,0              |                     |                             | Diferido (Sin intereses)                     |
|      | 144                                         | Diners Club | visa dinners          | Banco General Rumiñahui | 11/04/2021   | 1254879           | 7899      | 8965            | 55,18  | 0,0              |                     |                             | Diferido (Sin intereses)                     |
|      | 148                                         | Diners Club | visa dinners          | Banco General Rumiñahui | 11/04/2021   | 85421             | 4566      | 6258            | 30,64  | 0,0              |                     |                             | Diferido (Sin intereses)                     |
|      | 191                                         | Diners Club | mastercard            | Banco Pichioncha        | 02/04/2021   |                   |           | 1004            | 28,50  | 0,0              |                     | 18-PICHINCHA ABRIL          | Diferido (Sin intereses)                     |
|      | 199                                         | Diners Club | mastercard            | Banco de Guayaquil      | 02/04/2021   |                   |           | 1410            | 57,00  | 0,0              | <b></b>             | 21-BANCO GUAYAQUIL ABRIL 21 | Diferido (Sin intereses)                     |
|      | 205                                         | Diners Club | mastercard            | Banco de Guayaquíl      | 02/04/2021   | 1803              |           | 1409            | 28,50  | 0,0              |                     | 24-BANCO GYE ABRIL 2021     | Diferido (Sin intereses)                     |
|      | 208                                         | Diners Club | mastercard            | Banco Pichioncha        | 02/04/2021   |                   |           | 1409            | 57,00  | 0,0              |                     |                             | Diferido (Sin intereses) más meses de gracia |
|      | 211                                         | Diners Club | Mastercard Produbanco | ProduBanco              | 02/04/2021   |                   |           | 1409            | 28,50  | 0,0              |                     |                             | Diferido (Sin intereses) más meses de gracia |
|      | 215                                         | Diners Club | mastercard            | Banco General Rumiñahui | 02/04/2021   | 1409              |           | 2020            | 28,50  | 0,0              |                     |                             | Diferido (Sin intereses) más meses de gracia |

- Secuencial: Número generado automáticamente por el sistema

- Adquiriente: Banco adquiriente Guayaquil / Diners Club / Medianet / Pacificard
- Tarjeta Crédito: Tipo de tarjeta de crédito originada por el banco adquiriente
- Banco: Banco beneficiario que está asociado con la tarjeta de crédito
- Fec. Emisión: Fecha en la cual se emite el váucher
- Nro. Autorización: Número de autorización de la transacción de la tarjeta de crédito
- Nro. Lote: Número de lote de la transacción de la tarjeta de crédito
- Nro. Referencia: Número de referencia de la transacción la tarjeta de crédito
- Valor: Valor de la cuota que se debe cancelar por el váucher de la tarjeta de crédito
- Valor Conciliado: Valor conciliado por el váucher de la tarjeta de crédito
- Estado conciliación: Marca el registro para que se considere en el proceso de conciliación
- Proceso conciliación: Nombre del proceso de conciliación, en el cual se pagará ese váucher.
- Tipo Crédito: Tipo de crédito que se genera con la tarjeta de crédito: Corriente / Diferido Corriente / Diferido sin Intereses / Diferido con Intereses / Diferido sin intereses, más meses de gracia.
  - ✓ *Corriente*: Debe generar un solo comprobante de cobro
  - ✓ Diferido (Con Intereses): Debe generar un solo comprobante de cobro
  - ✓ *Diferido Corriente*: Debe generar un solo comprobante de cobro
  - ✓ Diferido (Sin Intereses): Debe generar tantos comprobantes de cobro como cuotas tenga, empezando la primera cuota en el mes siguiente a la fecha del cobro del váucher.
  - ✓ Diferido Sin Intereses más meses de gracia: Debe generar tantos comprobantes de cobro como cuotas tenga, empezando la primera cuota en el mes siguiente a la fecha del cobro del váucher.
- *Nro. Meses*: Número de meses en el caso de ser pagos diferidos
- Meses Gracia: Número de meses de gracia, en el caso de utilizar el pago Diferido sin intereses, más meses de gracia.

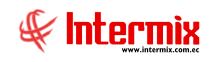

## **Conciliación Depósitos / Transferencias**

Esta opción permite realizar de forma masiva, los depósitos en las cuentas bancarias de la empresa, de los cobros realizados en cajas con las formas de pago "Depósito" o "Transferencia".

Se ingresa a esta opción seleccionando el menú Adm. Financiero, módulo Conciliación Cobros y "haciendo clic" en la opción Conciliación Depósitos / Transferencias.

#### Filtro

Debido a la cantidad de información que puede contener este módulo, primero se presenta la siguiente pantalla para poder filtrar información.

| Cuenta bancaria FL           |                            |
|------------------------------|----------------------------|
| Cuenta bancaria FL           | INTERMIXSA                 |
| Datos                        |                            |
| Cuenta : American Express    |                            |
| Fecha inicial : 11/01/2021 🖌 | Fecha final : 11/02/2021 🔽 |

- Cuenta: Cuenta bancaria en la que se realiza el depósito
- Fecha inicial: Fecha inicial en la que se realizó el cobro
- Fecha final: Fecha final en la que se realizó el cobro

Al hacer clic en el botón *Buscar*, se muestra el siguiente visor múltiple:

#### Visor múltiple

El visor múltiple a través del cual el sistema presenta los cobros con depósito que se realizaron en caja, es el siguiente:

| 2                                     | 🖌 🗭 🖽      | 9        | 🛛 🖬 🗐 • 🚯 •         | M          | 2 🚺           |                 |            |            |                                    |           |
|---------------------------------------|------------|----------|---------------------|------------|---------------|-----------------|------------|------------|------------------------------------|-----------|
| Conciliación Depósitos/Transferencias |            |          |                     |            |               |                 |            |            |                                    |           |
|                                       | Sec. Cobro | Nro. ID. | Cliente             | Fecha      | Forma Pago    | Cuenta Bancaria | Referencia | Valor      | Descripción                        | Procesado |
| Þ                                     | 2230       |          | CREACIONES AMPARITO |            | DEPOSITO      | Pichincha       | 1409       |            | pruebas depositos y transferencias | NO        |
|                                       | 2231       | 30008    | CREACIONES AMPARITO | 02/03/2021 | TRANSFERENCIA | Pichincha       | 1410       | 114,000000 | pruebas depositos y transferencias | NO        |

- Sec. Cobro: Número generado automáticamente por el sistema
- Nro. ID: Número de identificación del cliente que realizó el depósito
- Cliente: Nombre del cliente que realizó el depósito
- Fecha: Fecha en la cual se emite el depósito
- Forma Pago: Forma de pago definida para el depósito (Depósito/Transferencia)
- Cuenta Bancaria: Cuenta bancaria definida para el depósito
- Referencia: Número de documento que se define para el depósito
- Valor: Valor del depósito
- Descripción: Observación adicional referente el depósito
- Procesado: Este campo indica sí el depósito fue procesado Si / No

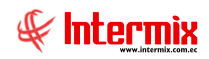

#### **Botones principales**

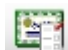

#### Procesar depósitos

Este botón permite procesar los depóstos y transferencias pendientes, es decir generar las transacciones de ingreso, en las cuentas bancarias correspondientes.

Para revisar sí los Depósitos / Transferencias se hicieron correctamente, revisamos en: *Adm. Financiero*  $\rightarrow$  *Tesorería*  $\rightarrow$  *Transacciones de ingreso*  $\rightarrow$  botón *Buscar*, en el filtro *Transacciones FL* seleccionamos la Cuenta CB (cuenta caja bancos) y la fecha Desde Hasta, de la transacción.

| Cuenta bancaria FL |                  |                            |
|--------------------|------------------|----------------------------|
| M 🕐 🚺              |                  |                            |
| Cuenta banca       | ria FL           | INTERMIXSA                 |
| Datos              |                  |                            |
| Cuenta :           | American Express |                            |
| Fecha inicial :    | 11/01/2021 🖌     | Fecha final : 11/02/2021 💟 |

- Cuenta: Cuenta bancaria en la que se realiza el depósito
- *Fecha inicial*: Fecha en la que inicia la búsqueda del proceso de cobro para los depósitos y transferencias.
- *Fecha final*: Fecha en la que finaliza la búsqueda del proceso de cobro para los depósitos y transferencias.

Al hacer clic en el botón *Buscar* se procesan los cobros. Al finalizar se muestra el siguiente mensaje:

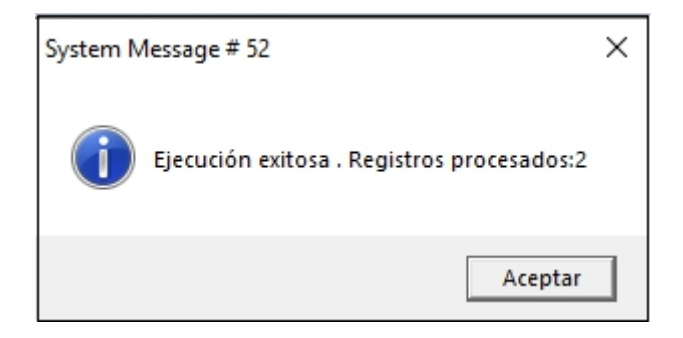

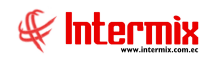

# - 59

### Depósitos procesados

Este botón permite realizar una consulta de los cobros procesados por cuenta y período de tiempo.

| Cuenta bancaria FL |              |                            |
|--------------------|--------------|----------------------------|
| M 🕐 🚺              |              |                            |
| Cuenta banca       | ria FL       | INTERMIX S A               |
| Datos              |              |                            |
| Cuenta :           | Pichincha    |                            |
| Fecha inicial :    | 01/03/2021 🖌 | Fecha final : 31/03/2021 🗹 |

- Cuenta: Cuenta bancaria en la que se realizó el depósito
- *Fecha inicial*: Fecha en la que inicia la búsqueda del proceso de cobro para los depósitos y transferencias.
- *Fecha final*: Fecha en la que finaliza la búsqueda del proceso de cobro para los depósitos y transferencias.

Al hacer clic en el botón *Buscar*, se muestran los cobros procesados

|                                       | 🛒 🗩 🖼 🦈 🔚 🗄 • 🏡 • 🛤 🥝 🧕 |          |                     |            |               |                 |            |            |                                    |           |
|---------------------------------------|-------------------------|----------|---------------------|------------|---------------|-----------------|------------|------------|------------------------------------|-----------|
| Conciliación Depósitos/Transferencias |                         |          |                     |            |               |                 |            |            |                                    |           |
| Γ                                     | Sec. Cobro              | Nro. ID. | Cliente             | Fecha      | Forma Pago    | Cuenta Bancaria | Referencia | Valor      | Descripción                        | Procesado |
| Þ                                     | 2198                    | 30008    | CREACIONES AMPARITO | 02/03/2021 | TRANSFERENCIA | Pichincha       | referencia | 285,000000 | pruebas conciliacion de cobros     | SI        |
|                                       | 2207                    | 30008    | CREACIONES AMPARITO | 02/03/2021 | DEPOSITO      | Pichincha       |            | 280,000000 | pruebas conciliacion de cobros     | SI        |
|                                       | 2217                    | 30008    | CREACIONES AMPARITO | 02/03/2021 | TRANSFERENCIA | Pichincha       |            | 57,000000  | pruebas cc 10 marzo                | SI        |
|                                       | 2218                    | 30008    | CREACIONES AMPARITO | 02/03/2021 | DEPOSITO      | Pichincha       |            | 57,000000  | pruebas cc 10 marzo                | SI        |
|                                       | 2230                    | 30008    | CREACIONES AMPARITO | 02/03/2021 | DEPOSITO      | Pichincha       | 1409       | 114,000000 | pruebas depositos y transferencias | SI        |
|                                       | 2231                    | 30008    | CREACIONES AMPARITO | 02/03/2021 | TRANSFERENCIA | Pichincha       | 1410       | 114,000000 | pruebas depositos y transferencias | SI        |

- Sec. Cobro: Número generado automáticamente por el sistema
- Nro. ID: Número de identificación del cliente que realizó el depósito
- Cliente: Nombre del cliente que realizó el depósito
- Fecha: Fecha en la cual se emite el depósito
- Forma Pago: Forma de pago definida para el depósito (Depósito/Transferencia)
- Cuenta Bancaria: Cuenta bancaria definida para el depósito
- Referencia: Número de documento que se define para el depósito
- Valor: Valor del depósito
- Descripción: Observación adicional referente el depósito
- Procesado: Este campo indica, sí el depósito fue procesado Si / No